## **RAZER NOMMO CHROMA**

## Česká příručka

#### Seznam:

Str. 1 - Obsah balení a systémové požadavky Str. 2 - Přehled rozvržení zařízení a používání Str. 3-Instalace Str. 7 - Údržba a čištění

## Obsah balení a systémové požadavky:

Balení obsahuje:

- RazerNommo Chroma 2.0 herní reproduktory
- Napájecí adaptér s vyměnitelnými kolíky
- 3.5mm analogový audio kabel
- Příručka s důležitými informacemi o produktu v angličtině

Systémové požadavky:

- PC nebo MAC s jedním volným USB portem
- Pro Razer Synapse 3 Windows 7 a vyšší, internetové připojení a 500MB na disku
- Pro Razer Synapse OS X 10.9 a vyšší, internetové připojení a 100MB na disku

1

## Přehled rozvržení zařízení:

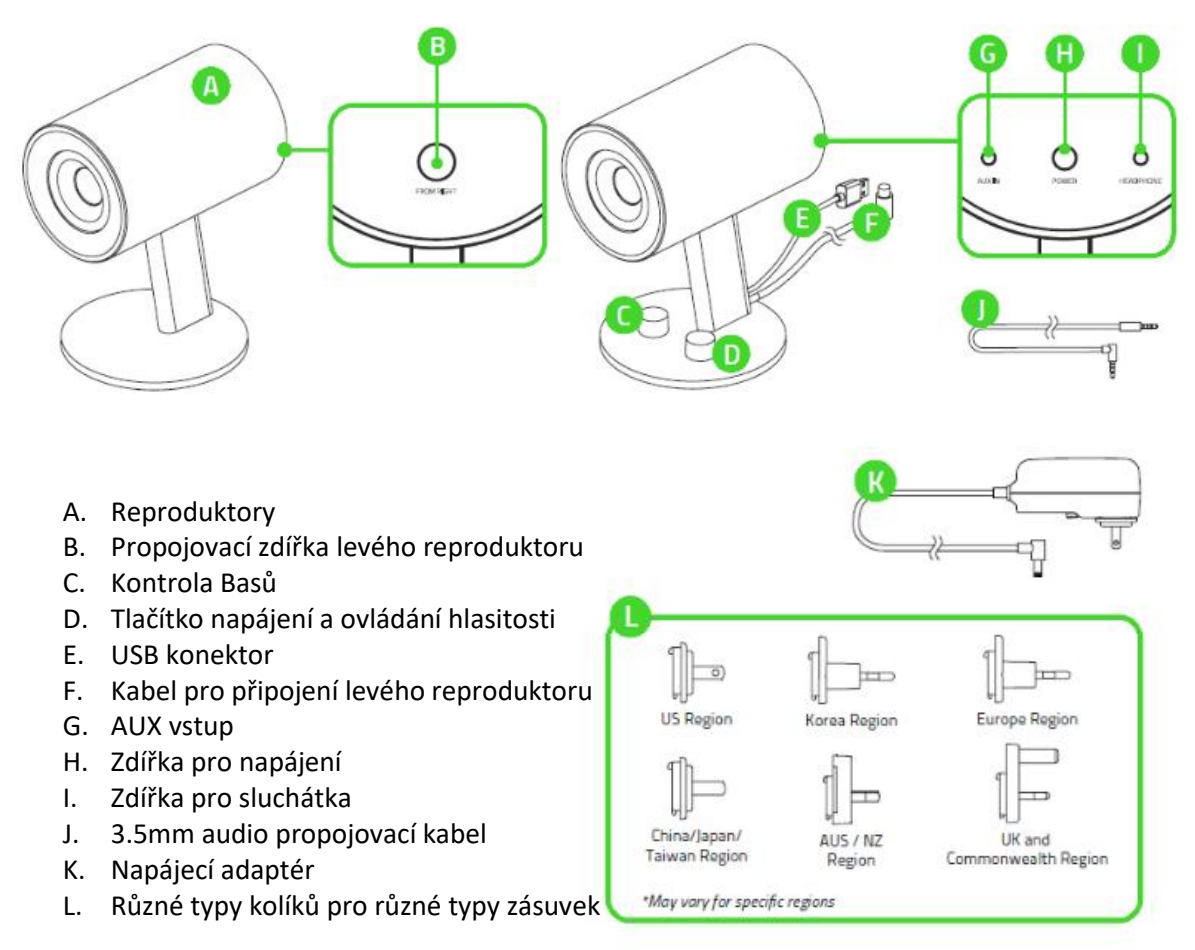

### Používání:

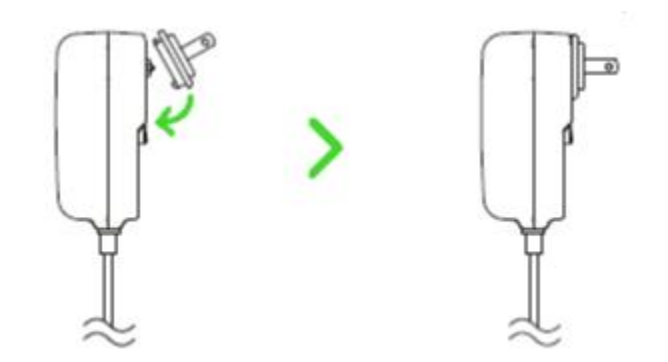

- 1) Nejdříve na adaptér nasaďte správnou rozteč kolíků určených pro daný typ zásuvky, kterou používáte.
- Propojte zařízení všemi potřebnými kabely, tak jak je vyobrazeno na str. 7 anglické příručky. A proveďte potřebná nastavení ve vašem počítači.

2

## Instalace:

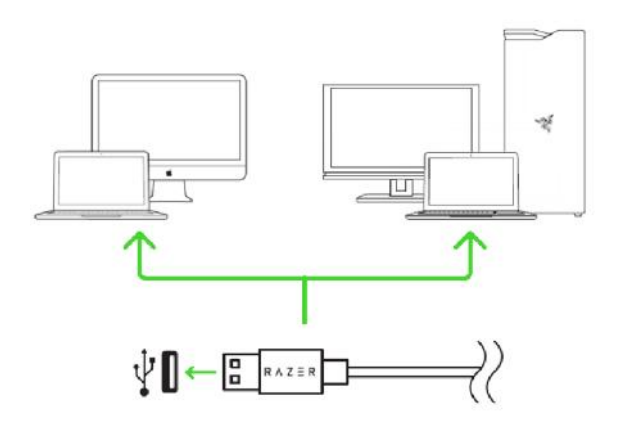

- 1. Připojtezařízení kpočítači
- 2. Nainstalujte Razer Synapse z https://www.razer.com/synapse-3
- 3. Spusťteinstalaci a postupujte dle instrukcí naobrazovce
- 4. Registrujte se nebo se přihlašte do programu Synapse

#### Nastavení:

Základní přehled možností pro váš Razer produkt v Razer Synapse 3

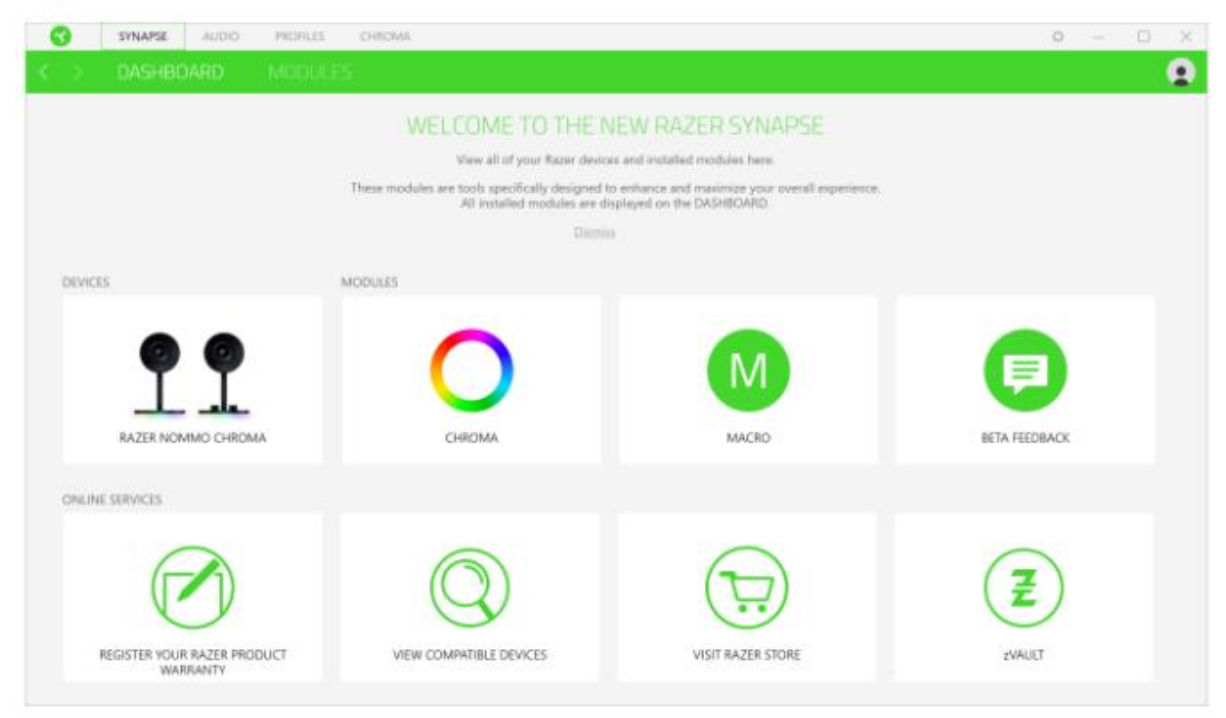

#### Audio Tab

Zde máte základní přehled funkcí pro vaše zařízení, které si můžete, dle nabízeným možností nastavit.

| SVINAPSE AUDIO PROPILES CHROMA<br>SOUND LIGHTING |         |         |               |                   | 6     |
|--------------------------------------------------|---------|---------|---------------|-------------------|-------|
|                                                  | PROFILE | RAZER   |               | ***               |       |
| VOLUME                                           |         | 0       | REFERENCE     |                   |       |
| 0<br>Williamse Missee                            | 101     |         |               |                   |       |
| EQUALIZER<br>Preser                              |         | 0       |               | TYP               |       |
| DINALC CAME MUSIC                                | MDVII   | 3       |               |                   |       |
| SOUND PROPERTIES                                 |         |         |               | BASS BOOST VOLUME |       |
| DEEN WINDOWS SOUND PROPERTIES                    |         |         |               |                   |       |
|                                                  |         |         |               |                   | 10000 |
|                                                  |         |         |               |                   |       |
|                                                  |         | 10,0000 | ONIVO CHICKLE |                   |       |

#### Profille

Umožnuje vytvářet, ukládat a mazat vlastní profily nastavení pro jednotlivá zařízení.

Volume Umožnuje nastavit hlasitost a zvukové výstupy.

#### Equalizér

Umožnuje nastavení parametrů zvuku

#### SoundProperties

Kliknutím zde se vám spustí nastavení zvuku ve Windows.

#### Reference

Je vizuální prezentace klíčových elementů vašeho zařízení.

#### Lighting

Zde můžete upravovat funkce podsvícení zařízení případně danou funkci posvícení synchronizovat s ostatními kompatibilními produkty tam kde to zařízení umožnuje.

| - 😗               | SYNAPSE MOUSE PROFILES CHROMA                   | MACRO   | c                                                                                 | x — 🗆 X |
|-------------------|-------------------------------------------------|---------|-----------------------------------------------------------------------------------|---------|
| $\langle \rangle$ |                                                 |         |                                                                                   |         |
|                   |                                                 | PROFILE | Profile 1 ++++                                                                    |         |
|                   | BRIGHTNESS                                      |         | QUICK EFFECTS     Spectrum Cycling      Only one Chroma-enabled device is connect | ed.     |
|                   | SWITCH OFF LIGHTING  When display is turned Off |         | ADVANCED EFFECTS                                                                  | .0      |
|                   | When idle for (minutes)                         |         | Chroms Effect 1                                                                   | 5       |
|                   |                                                 |         |                                                                                   |         |
|                   |                                                 |         |                                                                                   |         |
|                   |                                                 |         |                                                                                   |         |

**Brigthness** – Zde můžete vypnout podsvícení a světelné efekty zařízení či nastavit jejich intenzitu. **SwitchOffLightning** – Zde můžete nastavit zda a kdy se má vypnout podsvícení zařízení, pokud přejde počítač do režimu spánku.

# AdvancedEffects – Při kliknutí na tlačítko

vlastní světelné efekty i ostatních zařízení které tuto funkci podporují.

#### QuickEffects:

|            | Název           | Popis                                                          | Jak nastavit                                                         |
|------------|-----------------|----------------------------------------------------------------|----------------------------------------------------------------------|
|            | SpectrumCycling | Nekonečný cyklus<br>celého barevného<br>spektra                | Základní efekt není potřeba nic<br>nastavovat                        |
| $\bigcirc$ | Static          | Bude svítit jen<br>zvolená barva                               | Zvolte si požadovanou barvu<br>podsvícení                            |
| $\bigcirc$ | Breathing       | Klávesnice se bude<br>rozsvětlovat a<br>zhasínat               | Vyberte až dvě barvy mezi<br>kterými bude probíhat světelný<br>efekt |
|            | Reactive        | Pokud kliknete na<br>jakékoliv tlačítko<br>myši to se rozsvítí | Zvolte si požadovanou barvu podsvícení                               |

#### ProfillesTab

Umožnuje vytvářet, ukládat a mazat vlastní profily nastavení pro jednotlivá zařízení.

| S SYNAPSE AL          | PROFILES | CHRIDMA |                                              | 0 – D X |
|-----------------------|----------|---------|----------------------------------------------|---------|
| < > DEVICES           |          |         |                                              | 9       |
|                       | PROFILES | (±) +   | UNKED GAMES +                                |         |
| RAZER NOMMO<br>CHROMA | Razer    |         | Select a game or two to look to this profile |         |
|                       |          |         |                                              |         |
|                       |          |         |                                              |         |
|                       |          |         |                                              |         |
|                       |          |         |                                              |         |
|                       |          |         |                                              |         |
|                       |          |         |                                              |         |
|                       |          |         |                                              |         |
|                       |          |         |                                              |         |

Vytvořit či přidat nový profil

Práce s profily: mazání, upravování, kopírování, propojování s příslušnými aplikacemi a hrami.

#### SettingsWindow

Kliknutím na tlačítko 💭 v Razer Synapse 3 si můžete nastavit chování této aplikace při startu systému.

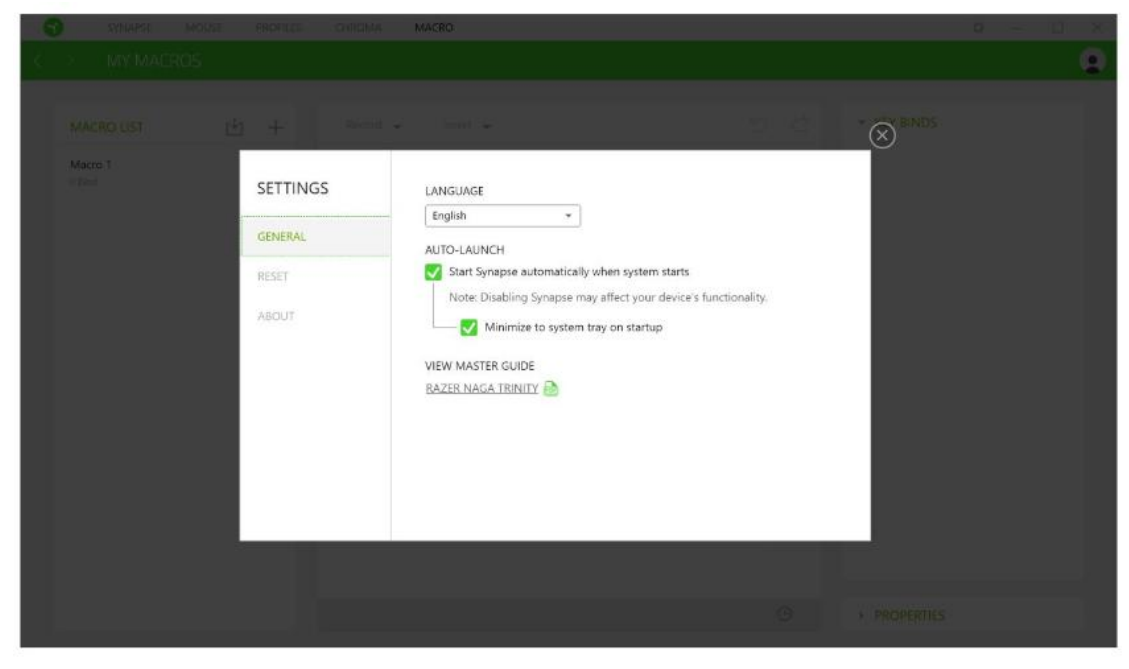

**General tab** – Základní panel nastavení zde můžete změnit jazykové nastavení dle nabídky a chování Razer Synapse 3.

6

**Reset tab** – Umožnuje resetování všech nastavení do počátečního stavu.

Abouttab – Informace o programu.

## <u>Údržba a čistění</u>

Zařízení vyžaduje minimální údržbu, ale přesto doporučujeme jednou měsíčně provádět tyto úkony:

 Zařízení odpojte od počítače a pomocí suchého či vlhkého hadříku jemně očistěte od nečistot.